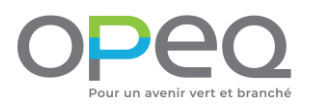

Guide de démarrage Tutoriel pour créer un compte Windows 10

# Guide de démarrage

Janvier 2023

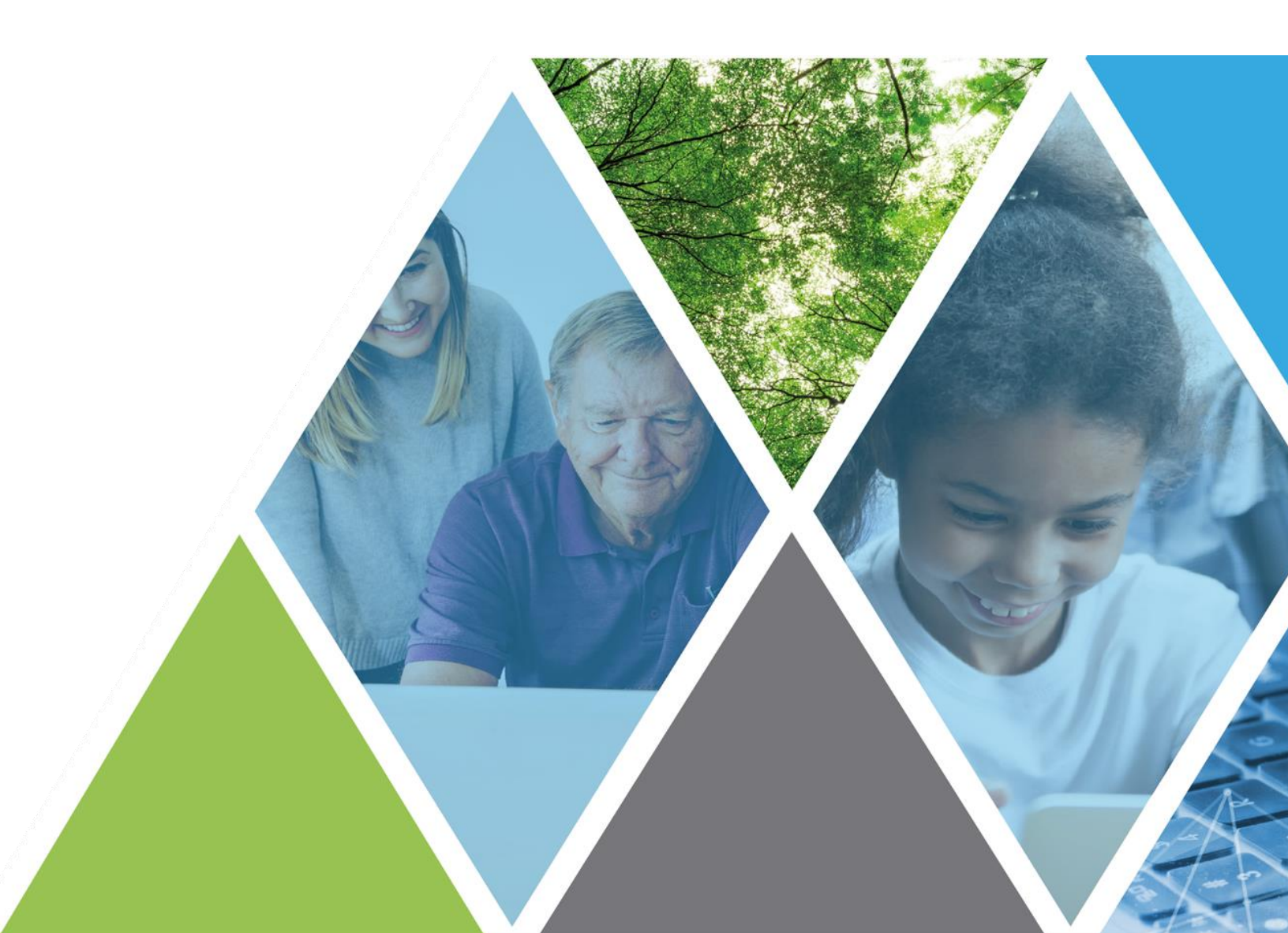

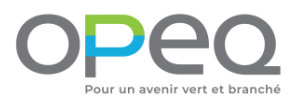

En utilisant un ordinateur remis à neuf par OPEQ, vous participez à notre mission qui est d'encourager l'insertion sociale, le réemploi et le recyclage écoresponsable.

Depuis 20 ans, OPEQ a permis de donner une 2<sup>e</sup> vie à plus de 250 000 ordinateurs en plus d'offrir plus de 70 000 heures de stage rémunéré par année à des jeunes de partout au Québec.

Ce fut un plaisir de préparer cet ordinateur à votre intention,

L'équipe d'OPEQ

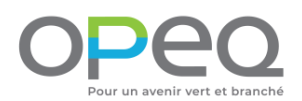

AVANT de démarrer votre ordinateur pour la première fois, assurez-vous...

- Qu'il n'y ait aucun dommage visible sur l'appareil;
- Que tous les fils soient bien branchés aux endroits adéquats (se référer au Guide de branchement);
- Qu'il n'y ait aucun haut-parleur, micro ou casque d'écoute branchés.

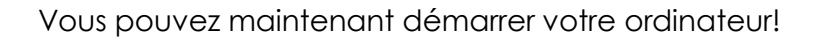

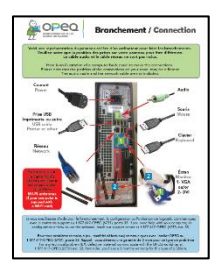

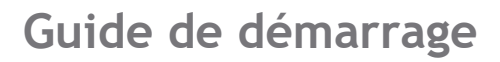

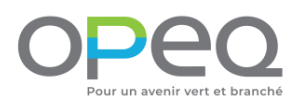

|          | Bases                                                |           |            |
|----------|------------------------------------------------------|-----------|------------|
| Commençc | ons par la région. Est-ce bien o<br>vous correspond? | celle qui |            |
|          | Brunei                                               |           |            |
|          | Bulgarie                                             |           |            |
|          | Burkina Faso                                         |           |            |
|          | Burundi                                              |           |            |
|          | Cambodge                                             |           |            |
|          | Cameroun                                             |           |            |
|          | Canada                                               |           |            |
|          |                                                      | Oui       |            |
| Ф Ф      |                                                      |           | <b>4</b> 0 |

- Choisissez la région « Canada ».
- 2. Cliquez sur « Oui ».

|             | Bases                                                                                                    |        |    |
|-------------|----------------------------------------------------------------------------------------------------|--------|----|
| S'agit-il c | le la bonne disposition du cla<br>utilisez également une autre disposition du clavier, vous pouvez l'ajouter ensuite. | ivier? |    |
|             | États-Unis International                                                                                              |        |    |
|             | Féroïen                                                                                                    |        |    |
|             | Finnois                                                                                                    |        |    |
|             | Finnois et same                                                                                                    |        |    |
|             | Français (Canada)                                                                                                    |        |    |
|             | Gaélique écossais                                                                                                    |        |    |
|             | Grec (220) latin                                                                                                    |        |    |
|             |                                                                                                    | Oui    |    |
| ⊕ Ų         |                                                                                                    |        | d) |

- Choisissez la disposition du clavier « Français (Canada) ».
- 4. Cliquez sur « Oui ».

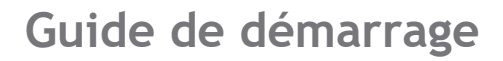

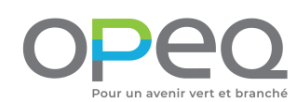

| ← Bases                            |                                 |
|------------------------------------|---------------------------------|
| Voulez-vous ajouter une c<br>clavi | deuxième disposition du<br>er?  |
|                                    |                                 |
|                                    | Ajouter une disposition Ignorer |
| · ርጉ - ፲                           | ۵ 📼 🗘                           |

5. À cette étape, cliquez sur « Ignorer ».

| Nous allor<br>Pour termine | NS VOUS CONNECTER à UN<br>er la configuration, vous devez vous connecter à Int | I réseau<br><sub>ernet</sub> |
|----------------------------|--------------------------------------------------------------------------------|------------------------------|
| 臣                          | Ethernet<br>Non connecté                                                       |                              |
| ₹ <i></i> Æ                | CFER<br>Sécurisé<br>Entrez la clé de sécurité réseau                           |                              |
|                            | Vous pouvez également vous connecter en poussant le bouton sur le routeur.     |                              |
|                            | Suivant Annuler                                                                |                              |
| H.                         | CsCoteSud                                                                      |                              |
| Ĩ.                         | cscs                                                                           |                              |
| (î.                        | CSCS-VISITEUR                                                                  |                              |
| Je n'ai pas Internet       |                                                                                |                              |
| C I                        |                                                                                | 🖾 d)                         |

Si votre ordinateur comporte une carte sans fil, assurezvous d'avoir vissé les antennes à l'endroit indiqué dans le *Guide de branchement* et suivez les étapes ci-dessous, sinon poursuivez à l'étape 10 :

- Vérifiez le nom de votre réseau avant de faire votre choix et ayez en main le mot de passe (souvent donné par votre fournisseur Internet ou écrit sur votre router).
- 7. Sélectionnez le nom de votre réseau.
- 8. Entrez votre mot de passe dans le champ de texte.
- 9. Appuyez sur « Suivant ».

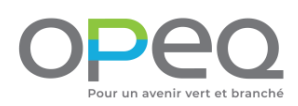

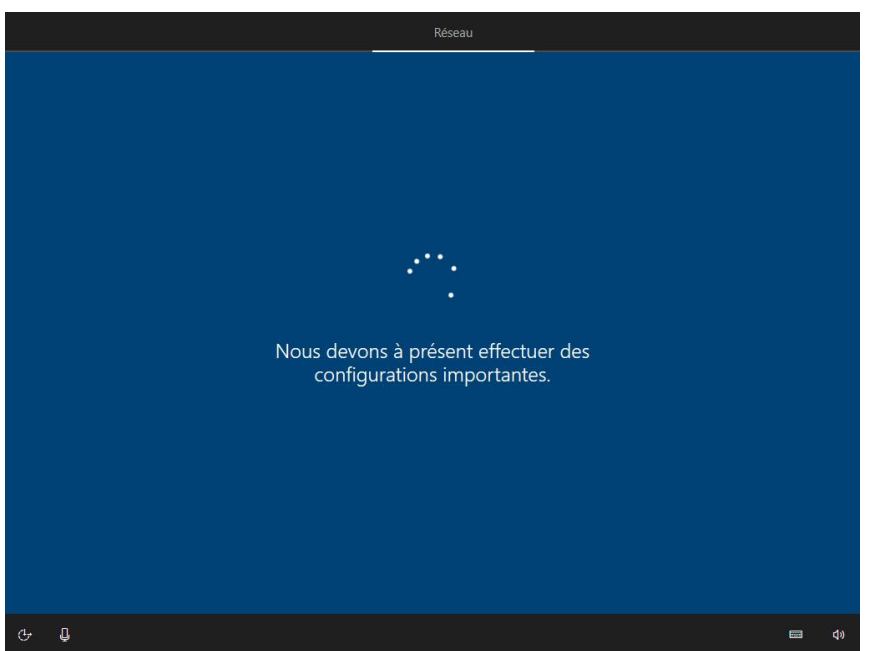

 L'ordinateur cherche automatiquement des mises à jour. Attendez qu'elles soient complétées. Ceci peut prendre plusieurs minutes.

IMPORTANT : Ne pas interrompre la recherche.

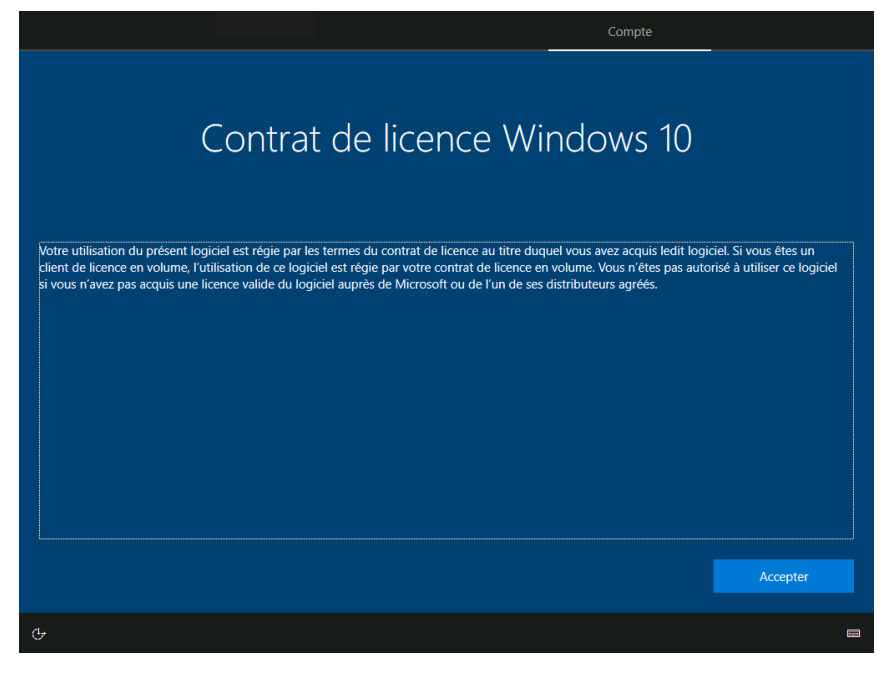

- 11. Lisez le contrat de licence Microsoft.
- 12. Appuyez sur « Accepter » pour continuer.

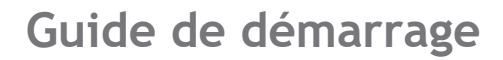

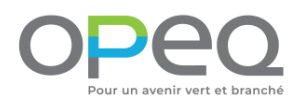

|            | Compte                                                                                                    |             |
|------------|----------------------------------------------------------------------------------------------------|-------------|
| Comment v  | oulez-vous effectuer la configuration?                                                                                                    |             |
|            | Configuration pour une utilisation personnelle<br>Nous vous aiderons à le configurer avec un compte<br>Microsoft personnel. Vous aurez le contrôle total de cet<br>appareil.                                                       |             |
|            | Configuration pour une organisation<br>Vous aurez accès aux ressources de votre organisation<br>comme les courriels, le réseau, les applications et les<br>services. Votre organisation aura le contrôle total de cet<br>appareil. |             |
|            |                                                                                                    |             |
|            | Suivant                                                                                                    |             |
| ⊕ <b>Ū</b> |                                                                                                    | <b>(</b> 1) |

- Sélectionnez

   Configuration pour une utilisation personnelle ».
- 14. Appuyez sur « Suivant ».

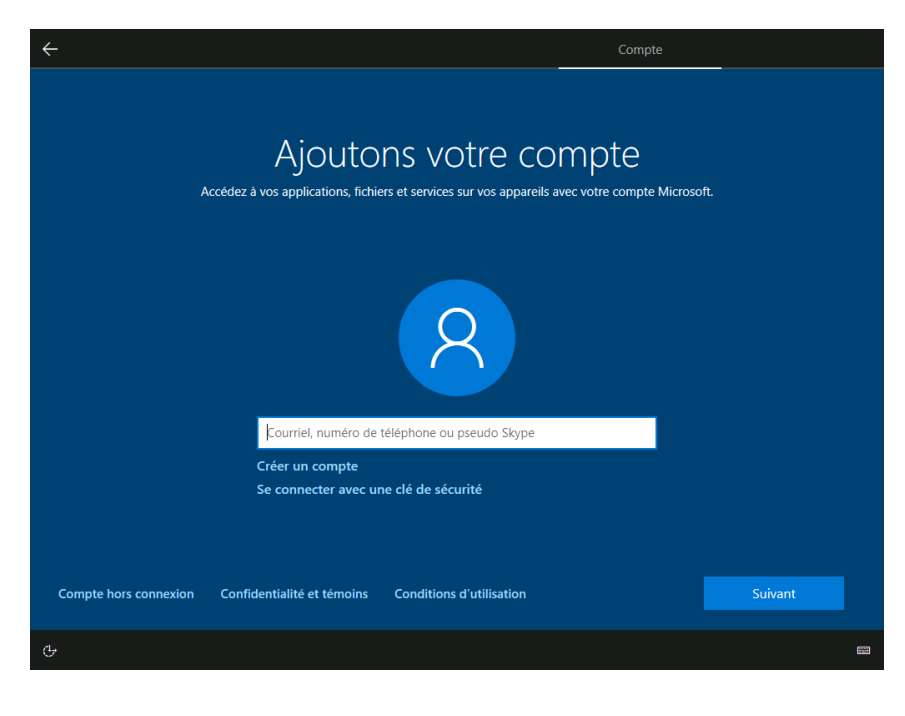

15. Appuyez sur « Compte hors connexion ».

À cette étape, nous vous suggérons fortement de créer un compte local. Vous pouvez toujours reconfigurer votre ordinateur par la suite, aucun choix n'est permanent.

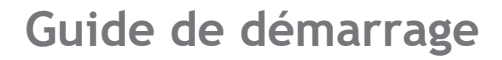

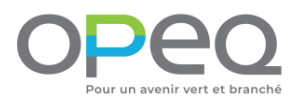

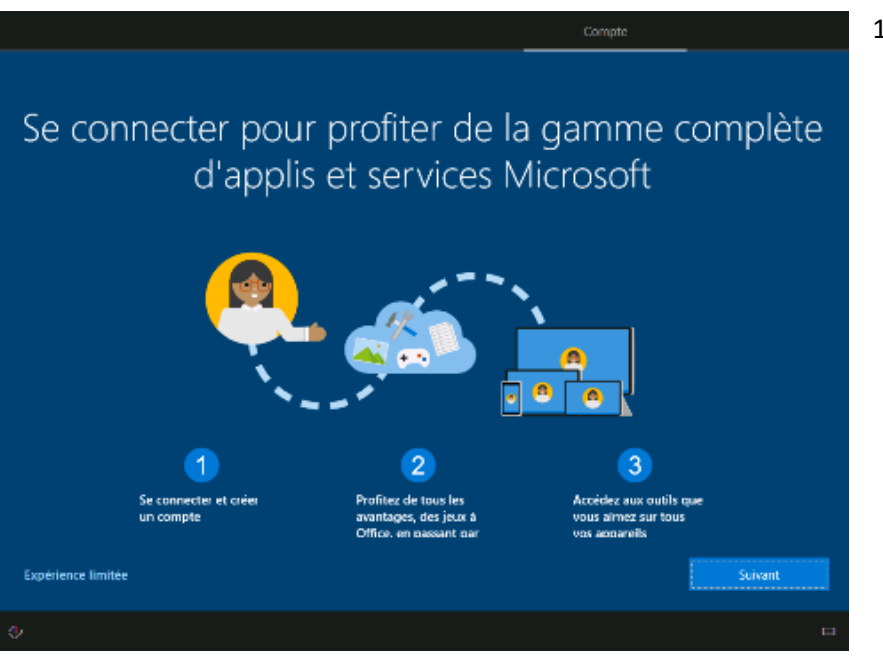

16. À cette étape, cliquez sur « Expérience limitée ».

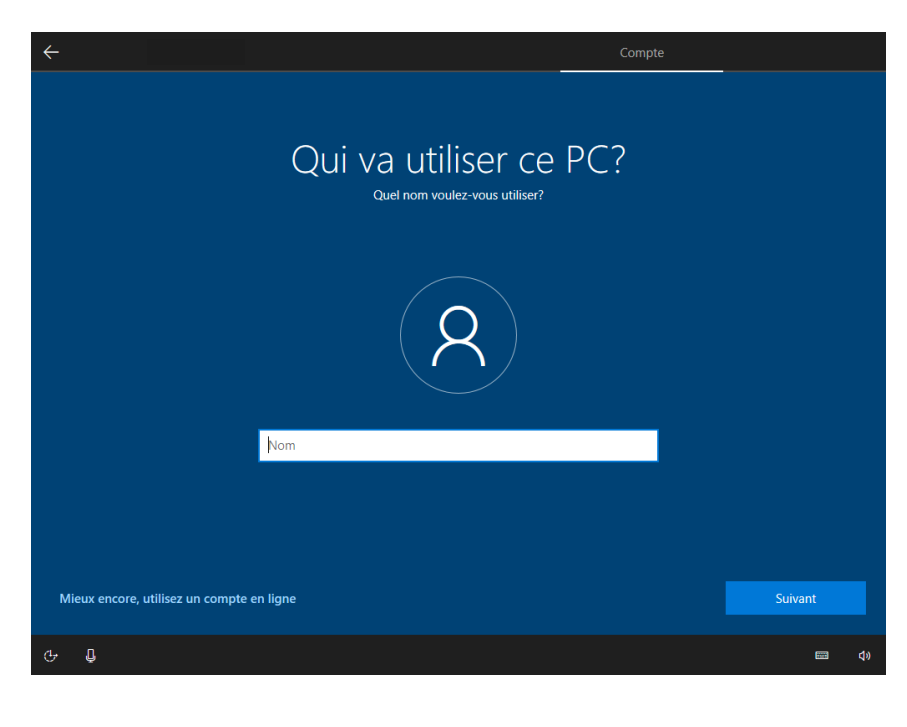

- 17. Entrer votre nom dans le champ de texte.
- 18. Appuyez sur « Suivant ».

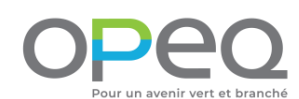

| ÷                                        | Compte                                                                                                   |
|------------------------------------------|----------------------------------------------------------------------------------------------------|
| Créez un mo                              | t de passe facilement mémorisable<br>2-vous de choisir quelque chose que vous devrez absolument retenir. |
|                                          | 2                                                                                                    |
| ope                                      | a 🖉                                                                                                    |
| Mieux encore, utilisez un compte en ligr | ie Suivant                                                                                               |
| Ф. Û                                     | e da                                                                                                    |

19. Si vous désirez protéger votre compte utilisateur avec un mot de passe, entrez-le dans le champ de texte. Sinon, laissez le champ vide et appuyez sur « Suivant ».

> Il est important de retenir votre mot de passe, car si vous l'oubliez, vous ne pourrez plus utiliser votre ordinateur sans l'aide d'un technicien.

Vous pouvez appuyer sur l'œil à droite du champ de texte pour afficher votre mot de passe.

- 20. Si vous avez décidé d'utiliser un mot de passe, vous devez l'entrer à nouveau dans le champ de texte.
- 21. Appuyez sur « Suivant ».

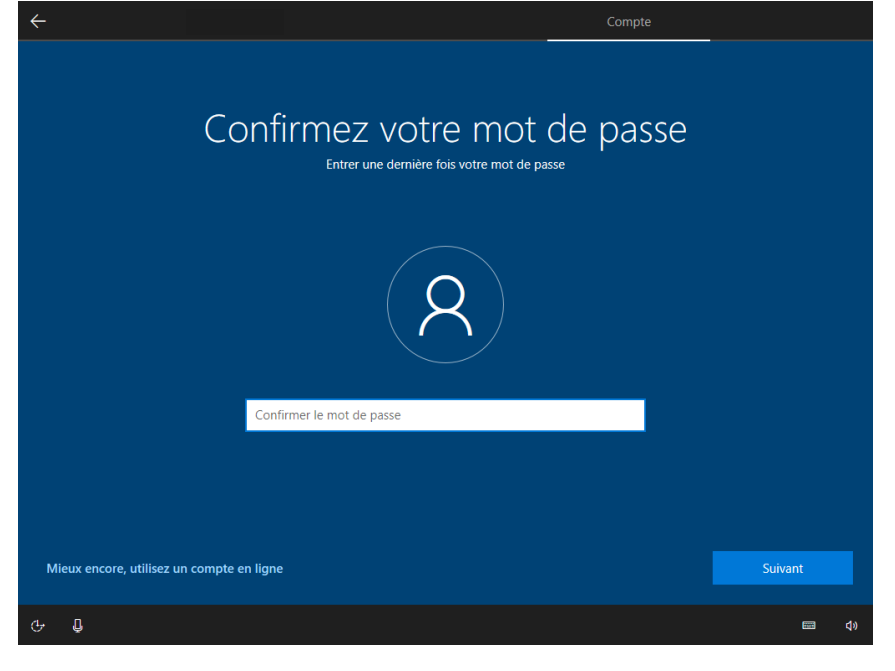

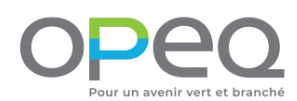

| ÷                                        |                                                                                                    | Compte                                                               |
|------------------------------------------|----------------------------------------------------------------------------------------------------|----------------------------------------------------------------------|
| Créer des q<br>Au cas où vous oubliez vo | uestions de sécuri<br>re mot de passe, choisissez 3 questions de sécurité d                                                                                                    | té pour ce compte<br>et assurez-vous de ne pas oublier vos réponses. |
|                                          | (2)                                                                                                    |                                                                      |
|                                          | Question de sécurité (1 sur 3)<br>Quel était le nom de votre premier animal de com<br>Quel est le nom de la ville où vous étes né?<br>Quel était votre sumom lorsque vous étiez enfantî<br>Quel est le nom de la ville où vos parents se sont n<br>Quel est le prénom du plus âgé de vos cousins?<br>Quel est le nom de la première école où vous étes | pagnie?<br>?<br>rencontrés?<br>allé?                                 |
| Mieux encore, utilisez un compte e       | n ligne                                                                                                    | Suivant                                                              |
| Ф 🖞                                      |                                                                                                    | ى<br>سەر يە                                                          |

22. Si vous avez entré un mot de passe, sélectionnez une première question de sécurité.

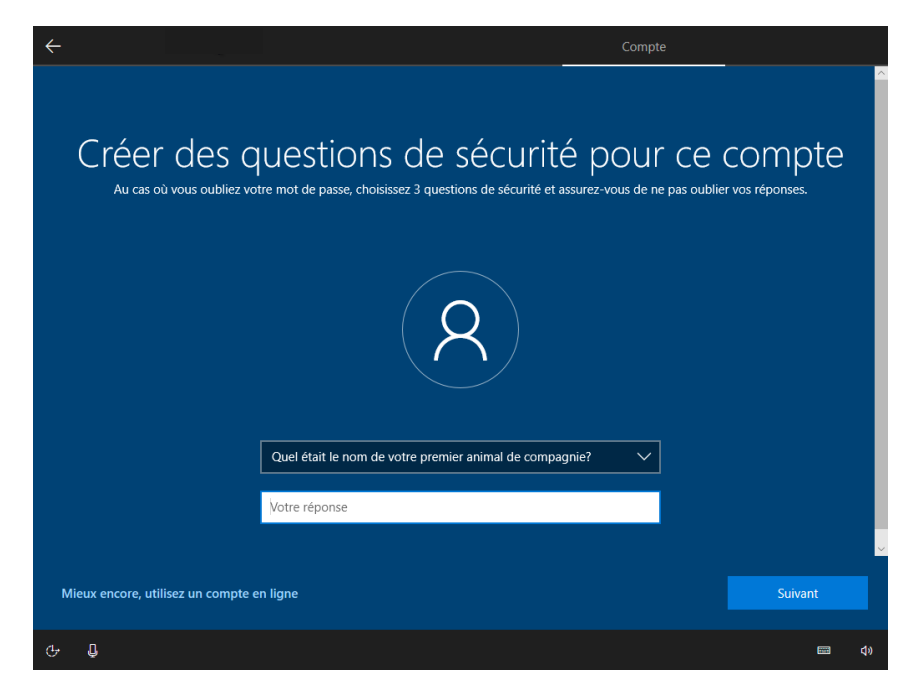

- 23. Entrez la réponse à la première question de sécurité sélectionnée.
- 24. Appuyez sur « Suivant ».

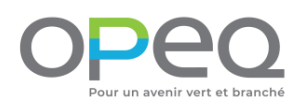

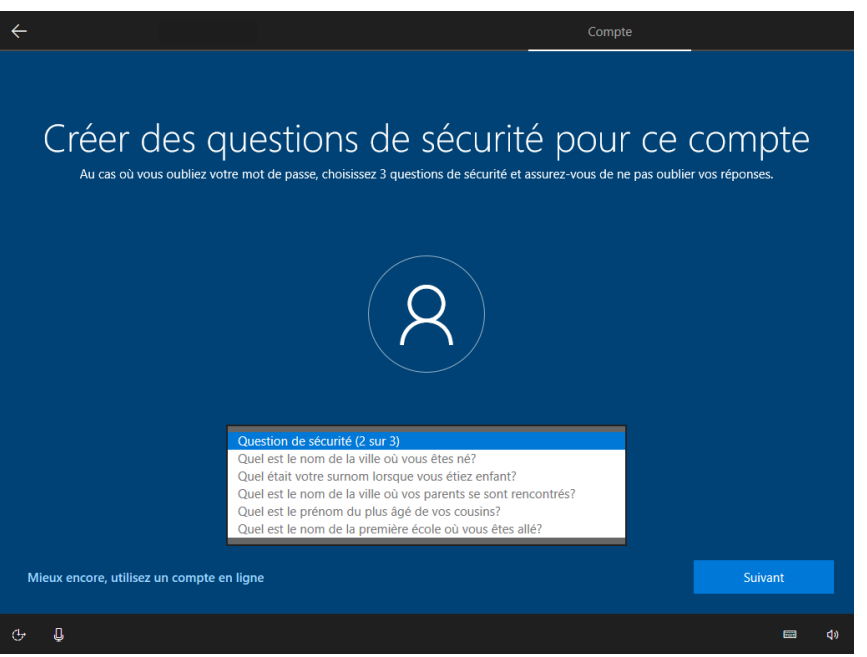

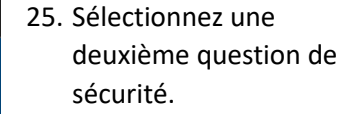

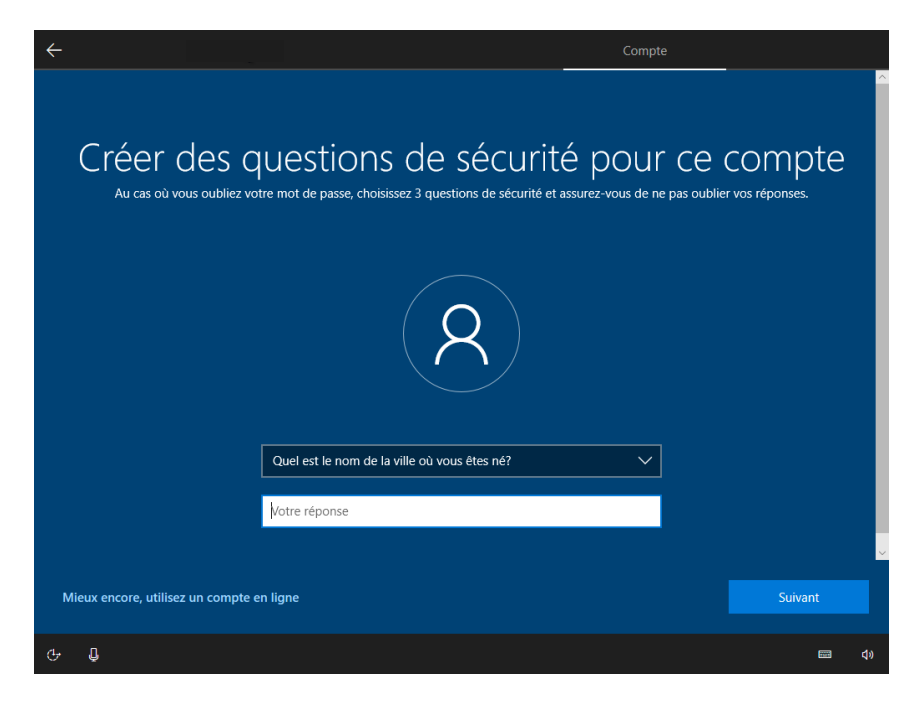

- 26. Entrez la réponse à la deuxième question de sécurité.
- 27. Appuyez sur « Suivant ».

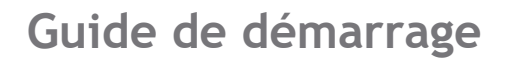

28. Sélectionnez la troisième question de sécurité.

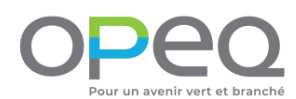

| <section-header><section-header><text><image/><section-header><section-header><section-header><section-header></section-header></section-header></section-header></section-header></text></section-header></section-header>                                                                                                    | ÷    | Compte                                                                                                    |                         |  |
|----------------------------------------------------------------------------------------------------|------|----------------------------------------------------------------------------------------------------|-------------------------|--|
| Ouestion de sécurité (3 sur 3)           Quel était votre sumom forsque vous étiez enfant?           Quel est le nom de la ville où vos parents se sont rencontrés?           Quel est le nom de la ville où vos parents se sont rencontrés?           Quel est le nom de la ville où vos parents se sont rencontrés?           Quel est le nom de la ville où vos parents se sont rencontrés?           Quel est le nom de la ville où vos parents se sont rencontrés?           Quel est le nom de la première école où vous êtes allé? | (    | Créer des questions de sécurité pour ce (<br>Au cas où vous oubliez votre mot de passe, choisissez 3 questions de sécurité et assurez-vous de ne pas oublier                                                                                                    | compte<br>vos réponses. |  |
| Question de sécurité (3 sur 3)         Quel était votre sumom forsque vous étiez enfant?         Quel est le nom de la ville où vos parents se sont rencontrés?         Quel est le nom de la ville où vos parents se sont rencontrés?         Quel est le nom de la première école où vous êtes allé?                                                                                                    |      | <b>(2</b> )                                                                                                    |                         |  |
| wheux encore, utilisez un compte en ligne Suivant                                                                                                    | Báio | Question de sécurité (3 sur 3)<br>Quel était votre sumom lorsque vous étiez enfant?<br>Quel est le nom de la ville où vos parents se sont rencontrés?<br>Quel est le prénom du plus âgé de vos cousins?<br>Quel est le nom de la première école où vous êtes allé? | Primet                  |  |
|                                                                                                    | Mie  | ux encore, utilisez un compte en ligne                                                                                                    | Suivant                 |  |

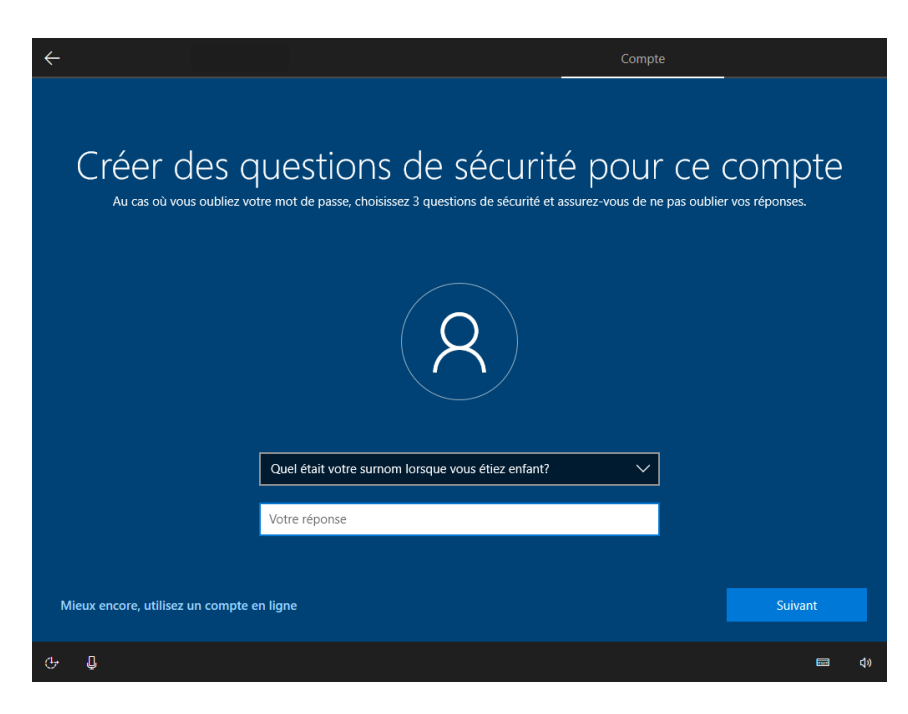

- 29. Entrez la réponse à la troisième question de sécurité.
- 30. Appuyez sur « Suivant ».

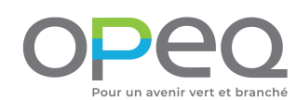

| ÷ |                                                                                                    |                                                                                                    |                                                  | Services |            |
|---|----------------------------------------------------------------------------------------------------|----------------------------------------------------------------------------------------------------|--------------------------------------------------|----------|------------|
|   | Autoriser Microsoft et les applis à utiliser votre<br>emplacement<br>Choisissez vos paramètres, puis sélectionnez « Accepter » pour les enregistrer. Consultezle lien « En savoir plus » pour obtenir plus<br>d'informations sur ces paramètres, sur la façon de les modifier, sur le fonctionnement de Microsoft Defender SmartScreen, ainsi que sur les<br>termetrie at utilisations de desmarchier |                                                                                                    |                                                  |          |            |
|   | <b></b>                                                                                                    | Oui<br>Profiter d'expériences basées sur l'emplacemen<br>des itinéraires et des prévisions météo. Laisser<br>les applis vous demander votre emplacement. N<br>utilisera les données d'emplacement pour amél<br>services de localisation. | t, comme<br>Mindows et<br>dicrosoft<br>iorer les |          |            |
|   | 8                                                                                                    | Non<br>Vous ne pourrez pas obtenir des expériences ba<br>l'emplacement, comme des itinéraires et des pr<br>météo, ni profiter d'autres services qui requière<br>emplacement pour fonctionner.                                            | ssées sur<br>évisions<br>nt votre                |          |            |
|   |                                                                                                    |                                                                                                    | En savoir plus                                   |          |            |
| Ģ | Q                                                                                                    |                                                                                                    |                                                  |          | <b>4</b> 0 |

- 31. Cliquez sur l'option qui vous intéresse.
- 32. Cliquez sur « Accepter ».

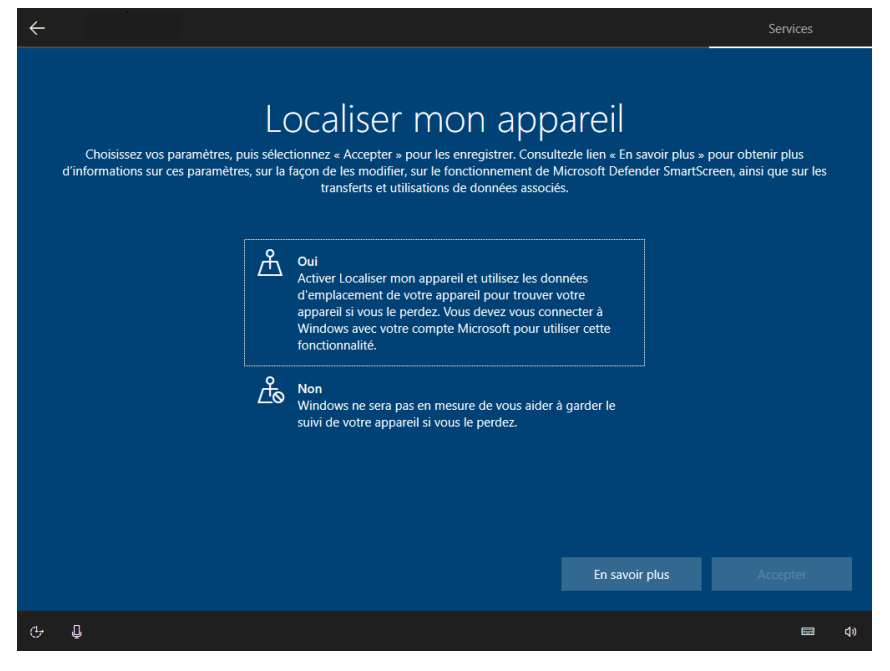

- 33. Cliquez sur l'option qui vous intéresse.
- 34. Cliquez sur « Accepter ».

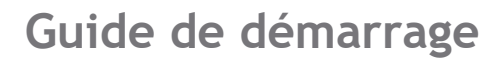

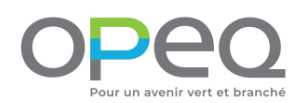

# <page-header><text><text><text><text><text><text><text><text><text><text><text>

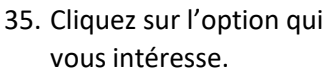

36. Cliquez sur « Accepter ».

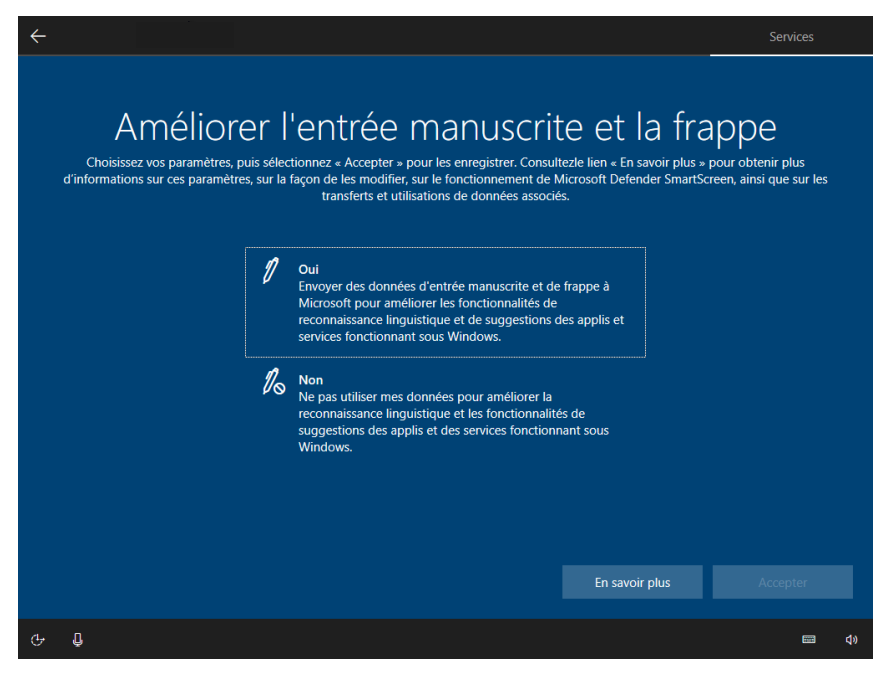

- 37. Cliquez sur l'option qui vous intéresse.
- 38. Cliquez sur « Accepter ».

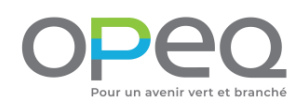

| ÷ |                                                                                        |                                                                                                    | Services                                                         |
|---|----------------------------------------------------------------------------------------|----------------------------------------------------------------------------------------------------|------------------------------------------------------------------|
|   | Obtenir des<br>Choisissez vos paramètres, puis<br>d'informations sur ces paramètres, s | expériences personnalisé<br>données de diagnostic<br>sélectionnez « Accepter » pour les enregistrer. Consultezle lien « En sav<br>ur la façon de les modifier, sur le fonctionnement de Microsoft Defende<br>transferts et utilisations de données associés.                     | oir plus » pour obtenir plus<br>r SmartScreen, ainsi que sur les |
|   |                                                                                        | Oui<br>Autorisez Microsoft à utiliser vos données de diagnostic, en<br>excluant les informations sur les sites web que vous<br>consultez, pour vous proposer des conseits, des publicités et<br>des recommandations personnalisés afin d'améliorer vos<br>expériences Microsoft. |                                                                  |
|   |                                                                                        | Non<br>Les conseils, les publicités et les recommandations que vous<br>voyez seront plus généraux et peuvent être moins<br>pertinents pour vous.                                                                                                    |                                                                  |
|   |                                                                                        | En savoir p                                                                                                    | lus Accepter                                                     |
| Ġ | Ū.                                                                                     |                                                                                                    | <u>ه</u> ک                                                       |

- 39. Cliquez sur l'option qui vous intéresse.
- 40. Cliquez sur « Accepter ».

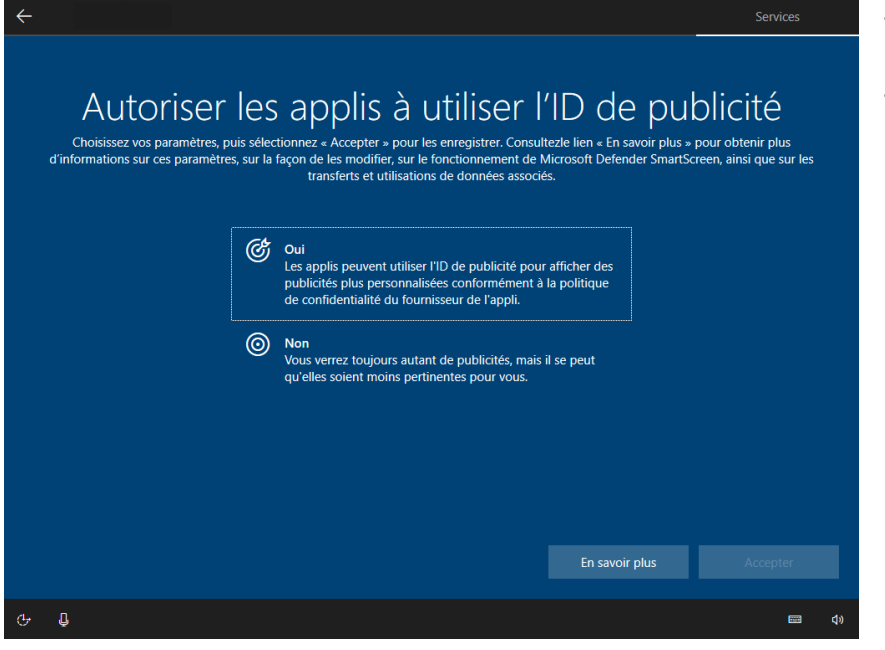

- 41. Cliquez sur l'option qui vous intéresse.
- 42. Cliquez sur « Accepter ».

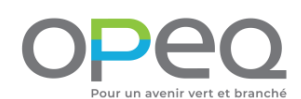

| <del>~</del>                                                                                                    | Services                                      |
|----------------------------------------------------------------------------------------------------|-----------------------------------------------|
| Personnalisons votre expérience utilis<br>Sélectionnez toutes les façons dont vous prévoyez d'utiliser votre appareil pour obtenir des conseils, des<br>recommandations personnalisés pendant la configuration de l'appareil et votre expérience d'a                                                                                                    | Sateur<br>publicités et des<br>ccueil.        |
| Divertissement       Créativité         Regardez des vidéos, naviguez sur le Web,       Donnez vie à vos idées avec des providéos         connectez-vous sur les réseaux sociaux       vidéos                                                                                                    | hotos et des                                  |
| Jeux         Image: Construction of the state of the state of th | treprise, discuter                            |
| École       Image: Connectez-vous avec les membres en équipe sur des projets         Prendre des notes, écrire des rédactions, travailler en équipe sur des projets       Image: Connectez-vous avec les membres modifiez les paramètres de sécurit chacun son propre profil sur ce pé                                                                                                    | : de la famille,<br>é, donnez à<br>riphérique |
| En savoir plus Ignorer                                                                                                    | Accepter                                      |
| G                                                                                                    |                                               |

43. Sélectionnez les options désirées et cliquer ensuite sur « Accepter ». Vous avez aussi le choix de simplement cliquer sur « Ignorer » si vous désirez passer cette étape.

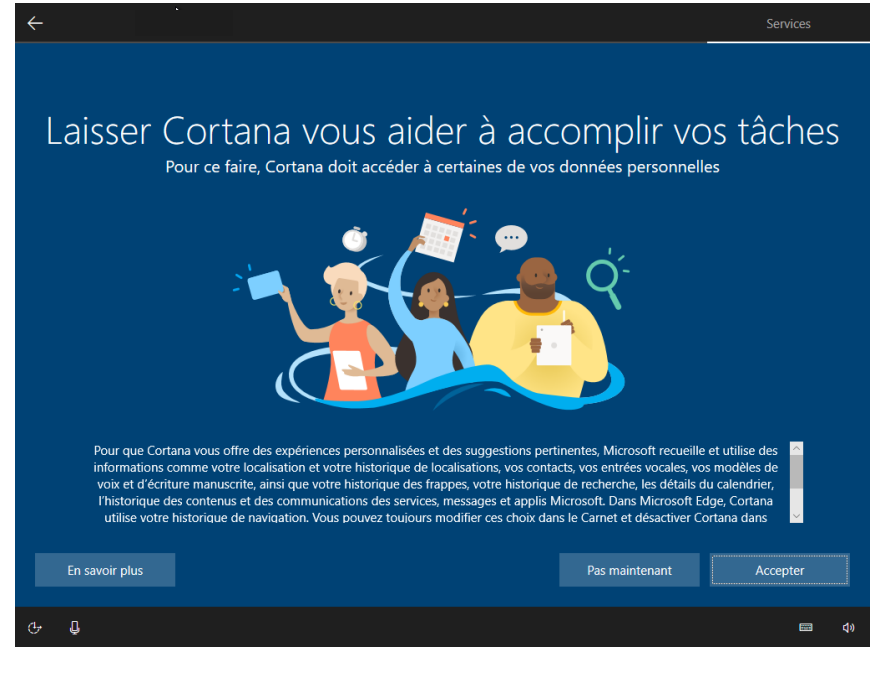

44. Si vous souhaitez utiliser Cortana, l'assistant personnel de Microsoft, cliquez sur « Accepter », sinon cliquez sur « Pas maintenant ».

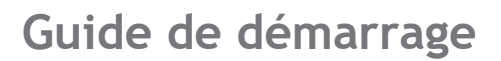

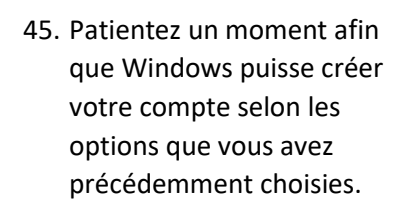

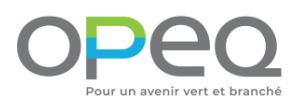

# Cette opération peut durer plusieurs minutes

N'éteignez pas votre PC

Vous êtes maintenant prêts à utiliser votre ordinateur !